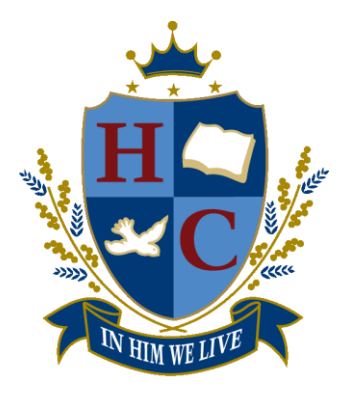

Narre Warren South Campus 333 Centre Road Narre Warren South VIC 3805 T (03) 9796 0100

> Officer Campus 66 Starling Road Officer VIC 3809 T (03) 5943 2900

admin@heritagecollege.com.au www.heritagecollege.com.au

## Chromebook Purchasing Portal

To make purchasing a device a little easier, Heritage College have partnered with 'Learning with Technologies BYOD Program'. This is an online portal where parents can select from a range of preapproved device types and have them shipped directly to your home. There is also the ability to choose between 'buy outright' or 'buy with finance' (\*purchasing with finance may include additional fees. If you choose this option, please make sure you clearly understand its terms and conditions).

Here are some instructions to help you easily navigate the portal:

Step 1. Enter the following address into your browser address bar:

## http://heritagecollege.orderportal.com.au

**Step 2.** Select either 'Buy Outright' or 'Buy with Finance' (\*purchasing with finance may include additional fees. If you choose this option, please make sure you clearly understand its terms and conditions).

| With technologies                                                                      |                                                                            |                                                                                                    |                                                                       |                                                                                                    |  |  |  |
|----------------------------------------------------------------------------------------|----------------------------------------------------------------------------|----------------------------------------------------------------------------------------------------|-----------------------------------------------------------------------|----------------------------------------------------------------------------------------------------|--|--|--|
| BYOD Program                                                                           | Select a Device                                                            | Compare and Configure                                                                                          | Order Details                                                         | Payment Method                                                                                                    |  |  |  |
| Heritage College                                                                       | Officer BYOD                                                               | Portal                                                                                                    |                                                                       |                                                                                                    |  |  |  |
| Welcome to the Heritage C                                                              | ollege Officer BYOD F                                                      | Portal.                                                                                                    |                                                                       |                                                                                                    |  |  |  |
| The devices nominated on<br>requirements of the College                                | this portal have been<br>. There are a number                              | selected by Heritage College as t<br>of options associated with each                                           | hose which will best r<br>device so please read                       | neet the curriculum and technical<br>I the information carefully.                                                        |  |  |  |
| Purchases made using this<br>College does not receive a<br>option. This option may inc | system are private fir<br>by commission or othe<br>ude additional fees. If | nancial transactions between you<br>er benefit as a result of your purch<br>I you choose this option, please m | and the Learning With<br>ases on this system.<br>ake sure you clearly | h Technologies (LWT) supplier. Heritage<br>This portal offers a 12-month finance<br>understand its terms and conditions. |  |  |  |
| All items purchased on this                                                            | portal will be shipped                                                     | to the address on the order.                                                                                   |                                                                       |                                                                                                    |  |  |  |
| NOTE: Pricing and models                                                               | are subject to change                                                      | without notice.                                                                                                |                                                                       |                                                                                                    |  |  |  |
| How do you plan to purc                                                                | hase your device?                                                          |                                                                                                    |                                                                       |                                                                                                    |  |  |  |
| Buy                                                                                    | Buy With                                                                   |                                                                                                    |                                                                       |                                                                                                    |  |  |  |

| SOFTWARE IMAGE                               | Standard     Google Managment License (\$44.00)                                                                                                    |
|----------------------------------------------|----------------------------------------------------------------------------------------------------|
| WARRANTY                                     | © 1 Year Return to base warranty<br>2 Year Onshe Warranty (\$88.00)<br>3 Year Chinet Warranty (\$88.00)                                                                                                    |
| BAG                                          | None     Targue 10-12* Flugged Vertical slipcase for students (\$24.00)     Eventi EXF840 11.6*12.1* Hard Case (\$24.20)     STM 11 to 12:5 Ace Hard Case - BLACK (\$30.80)     STM 11 to 12:5 Ace Hard Case - BLACK (\$30.80)                                                                                                    |
| INSURANCE (MUST<br>MATCH WARRANTY<br>LENGTH) | None     None     Nene     Nene |
| PRICE                                        | \$528.00 linc GST                                                                                                    |
|                                              | Select                                                                                                    |

**Step 3.** Configure your device. You will need to select whether you want a 1, 2 or 3 year warranty, padded case/bag, insurance and if you would like to purchase headphones.

Once you have made your selections, a price total will appear, you will then need to press 'Select'.

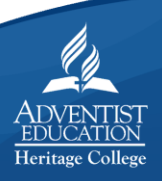

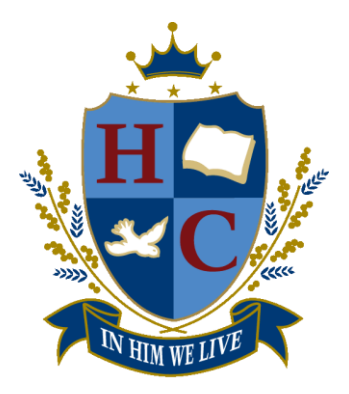

Narre Warren South Campus 333 Centre Road Narre Warren South VIC 3805 T (03) 9796 0100

> Officer Campus 66 Starling Road Officer VIC 3809 T (03) 5943 2900

admin@heritagecollege.com.au www.heritagecollege.com.au

**Step 4.** Your order summary will appear, along with a place for you to enter your delivery and payment details. You will also need to accept the 'Purchasing Terms and Conditions' and the 'Heritage College BYOSD User Agreement' in order to finalise your purchase.

Once you have done this, you have the option of paying by: VISA, Mastercard, Paypal and BPay.

|                                                                                                    |                                                                                                    |          | Enter your details below to order                                                                                                    |  |  |  |                                                                                                    |  |  |
|----------------------------------------------------------------------------------------------------|----------------------------------------------------------------------------------------------------|----------|----------------------------------------------------------------------------------------------------|--|--|--|----------------------------------------------------------------------------------------------------|--|--|
|                                                                                                    |                                                                                                    |          | Student First Name Student Last Name                                                                                                    |  |  |  |                                                                                                    |  |  |
| LEARNING                                                                                                    |                                                                                                    |          | Preferred First Name (Optional) Student ID (Optional)                                                                                   |  |  |  |                                                                                                    |  |  |
| with technologies<br>BYOD Program                                                                                                    | ×92                                                                                                    |          | Parent/Guardian List Name Parent/Guardian List Name                                                                                     |  |  |  |                                                                                                    |  |  |
|                                                                                                    | Participation                                                                                                    |          | Pone Nimber                                                                                                    |  |  |  |                                                                                                    |  |  |
|                                                                                                    |                                                                                                    |          |                                                                                                    |  |  |  |                                                                                                    |  |  |
| BYOU Program Select a Device Compare and Configure Order Details                                                                                                    | Payment Method                                                                                                    |          | Organisation/Company/School Year Level                                                                                                  |  |  |  |                                                                                                    |  |  |
| rder Details                                                                                                    |                                                                                                    |          | Email Address                                                                                                    |  |  |  |                                                                                                    |  |  |
|                                                                                                    |                                                                                                    | -        | Confirm Email Address                                                                                                    |  |  |  |                                                                                                    |  |  |
| Product Code Product                                                                                                    | aly su                                                                                                    | GST      |                                                                                                    |  |  |  |                                                                                                    |  |  |
| ACE3471939- Acer Convertible Touch Chromebook Spin 11 11.5" with Stylus ACER                                                                                                    | Chromebook 1                                                                                                    | \$596.00 | Postal Address - For Invoice Delivery Address Same as postal address                                                                    |  |  |  |                                                                                                    |  |  |
| 6551242 OPERATING SYSTEM: Gaogle Chrome OS with Pre Registration White Glove Service (Can not run<br>Windows, some features require internet, may not be compatible with all printers)                                                                                                    | Spin 11                                                                                                    |          | Suburb                                                                                                    |  |  |  |                                                                                                    |  |  |
| CPU: Intel Celeron N3450 Dual Core Processor                                                                                                    | and a                                                                                                    |          | State VIC \$                                                                                                    |  |  |  |                                                                                                    |  |  |
| MEMORY: 4GB of DDR3 system memory                                                                                                    | _                                                                                                    |          | // Postcode // Postcode                                                                                                    |  |  |  |                                                                                                    |  |  |
| WIRELESS: Wreless 802 11ac<br>HARD DRIVE: 32GB Solid State Drive                                                                                                    | WIFELESS: Wiese 802.11e 6 Delivery To home addresses will be via registeried post                                                                          |          |                                                                                                    |  |  |  |                                                                                                    |  |  |
| KEYBOARD: Integrated Keyboard BATTERY. Up to 10 Hours                                                                                                    |                                                                                                    |          | LWT Terms And Conditions                                                                                                    |  |  |  |                                                                                                    |  |  |
| STYLUS: Included                                                                                                    | By clicking the "I accept" button or otherwise submitting the Order, the Customer agrees that they have read, understood and will be bound by these Terms. |          |                                                                                                    |  |  |  |                                                                                                    |  |  |
| AUGUNTA Ford and Rear Facing 1 Decionary<br>AUDITIONAL SPTINARE- None 1 Decionary<br>SUSTIVANE MUNC Google Management Lonne 2 2                                                                                                    |                                                                                                    |          |                                                                                                    |  |  |  |                                                                                                    |  |  |
|                                                                                                    |                                                                                                    |          |                                                                                                    |  |  |  | WARRANTY: 1 Year Return to base warranty<br>BAG: Targus 10-12" Rugged Vertical sipcase for students |  |  |
| INSURANCE (MUST MATCH WARRANTY LENGTH): None                                                                                                    |                                                                                                    |          | Business Day means any day except a Saturday, Sunday or public holiday in Victoria.<br>Change in Control means, in relation to a party: |  |  |  |                                                                                                    |  |  |
| DelengyAdmin \$20.00 (a) the person who Control the party at the data then party first became buourd by these Terms subsequently cases to have Control text lauration (b) a supremum take of the other than the party first became buourd by these Terms subsequently cases to have control text lauration (b) a supremum take of the other than the other buot the other text control text lauration (c) a supremum take of the other text lauration (c) a supremum take of the other text lauration (c) a supremum take of th |                                                                                                    |          |                                                                                                    |  |  |  |                                                                                                    |  |  |
|                                                                                                    | And handing:                                                                                                    |          | (v) a partient mice center to control the party as the center man party mat center if Could by allote remin according for the party, or |  |  |  |                                                                                                    |  |  |
|                                                                                                    | Total:                                                                                                    | \$610.00 | Please click here to accept our terms and conditions                                                                                    |  |  |  |                                                                                                    |  |  |

| Please click here to accept our terms and conditions                                                                                                    |   |
|----------------------------------------------------------------------------------------------------|---|
| Heritage College BYOD Portal Terms and Conditions                                                                                                    |   |
| Information Communication Technology Acceptable                                                                                                    |   |
| Use Agreement                                                                                                    |   |
| Within our Christian environment at Heritage College we want to develop willing learners who show excellence, are resilient and respectful and who have a heart for service in their community.                                                                                                    |   |
| Instructions: Please click here to accept our terms and conditions                                                                                                    |   |
| Click Here to Review Order and Select Payment Method                                                                                                    |   |
|                                                                                                    |   |
|                                                                                                    |   |
| The following insurances are issued by Virolnia Surety Company, Inc. ABN 63 080 339 857 AFSI, 245579 (VSC); Acer Accidental Damage Protection Insurance; Acer Accidental Damage Accidental Loss and Theft                                                                                                    |   |
| Protection features and VSC Protect IT Accidental Damage Accidental Loss and TheH Protection Insurance and VSC Protect Table Transformal Damage Protection Insurance. In assuing this Insurance, Learning with<br>Technologies, ABN 96 099 102 002 ere appointed as an automated Distributor of VSC. This website may contain factual information only and does not take into account your personal financial circumstances. Please<br>consider the relevant Product Disclosure Statement (PSD) emiliable on or website before making a decision to purchase the product. |   |
| © 2017 - Learning with Technologies Click here to contact us                                                                                                    | S |
|                                                                                                    |   |

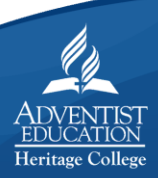